Manually connecting apple watch

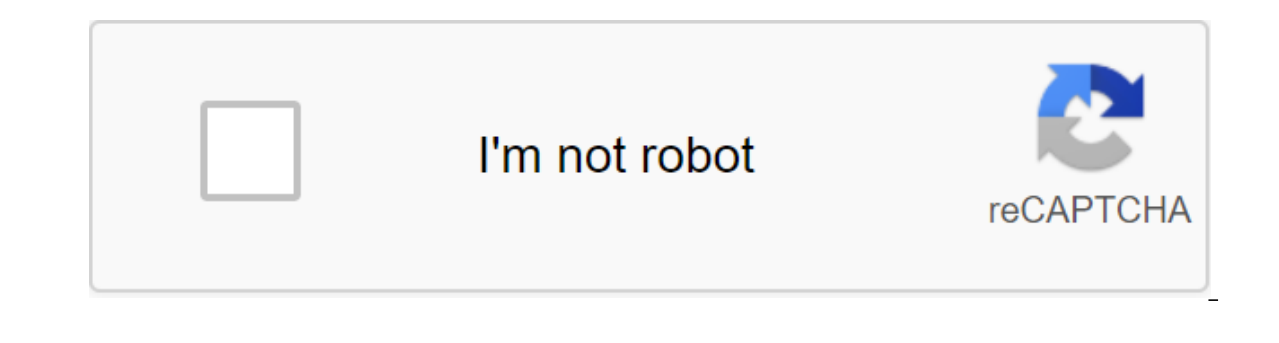

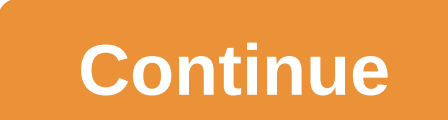

Source: Apple.com Since the long-awaited launch of the Apple Watch, Apple's first smartwatches have been available for purchase exclusively online due to a shortage of inventory. But the online exclusive availability of the Apple Watch is finally changing with the launch of a new service that allows users to reserve an Apple Watch online and pick them up at their local Apple store. Booking a watch online and picking it up in the store is a great choice if you know you want to purchase an Apple Watch, but would rather look at your chosen practical model before buying to be sure of your choice. Chance Miller reported to 9to5Mac that Apple has launched a new Reserve and

Pick Up system for Apple Watch customers in the UK, Australia and several other countries, as local time the date was brought to June 17. The system has since also gone live in the United States, where users can click Check the availability of reservations on the page for a specific case and strip combinations like the Apple Watch with a 38mm stainless steel case and the Milanese loop that we chose above. To check the availability of booking a specific model, Apple encourages users to choose their staff and nearest store, and then, if stock is available, log in with their Apple ID. From there, they must request and check the registration code via text message to complete the booking. Once a user has made a reservation, he or she can try on the Apple Watch in the store before making a purchase. Shoppers will have a limited amount of time to pick up the selected watch before it is returned to the stock store and they can only book one booking at a time. Availability will reportedly be sparse, according to Miller, and will be limited to selecting Apple Watch models. TechCrunch's Darrell Etherington reported mixed availability between models, such as the 42mm edition of Space Black, are not available everywhere, but most versions of the Apple Watch appear to be stocked in major New York stores. Etherington notes that this may indicate that Apple has allocated promotions to visitors, although stores across the United States show the presence of different Models of the Apple Watch. Lance Whitney reports for CNET that the Apple Watch Edition is only available in certain locations, while the Apple Watch Sport and Apple Watch are more common. Apple says all the Watch models available on booking, meaning you still can't log into your local Apple store and buy one without reserving it online before going inside. Reservations start at 8 am every day, and Apple has warned that the shares may change before completing the booking process due to high demand. Company pointed out that in-store availability for the Apple Watch will start about two weeks from June 4, so the launch of the booking program seems to be in line with this timeline. The new service also seems to indicate that supply starts even with demand. Jonathan S. Geller reports for BGR that since the release of the Apple watch on April 24, it has been a difficult device to buy due to tightly limited inventory. Until Apple has opened The Reserve and Pick Up service, you can only purchase the watch online, either with a seller in an Apple store, or by visiting Apple's website and ordering it yourself. Apple has opened pre-orders before the device's official launch, and only a few of the people who pre-ordered their orders. Of course, if you're confident in choosing an Apple Watch and would rather wait until they're delivered than go to your local (or not very local) Apple store, you can easily order the Apple Watch online by choosing your choice and a combination of bands on Apple's website. Apple Watch is currently available for purchase online and in retail stores in the United States, THE United Kingdom, Australia, Canada, China, France, Germany, Hong Kong and Japan. And from June 26 Apple Watch will also be sold in Italy, Mexico, Singapore, Korea, Spain, Switzerland and Taiwan. More from Tech Cheat Leaf: Buyers Guide Whether you get aluminum or steel, Nike, or Herm's - Apple Watch Series 4, 5 and 6 models come in two sizes: 40mm and 44mm. Some may find the choice of their size easy to make, whether based on wrist size, gender, style, or any other factor. Others, not so much. If you're wondering if you should buy an Apple Watch 40mm vs. 44mm, here's our best tip. The Apple Watch has been talking about the tech world for guite some time. However, there are many reasons to consider other smartwatches. Maybe you're an Android user, for example, or maybe you wouldn't want to fork out hundreds of dollars. Either way, you have no shortage of alternatives. Here are the top smart watch picks for those of you who have already crossed the Apple Watch from your shopping list. Pebble Technology Corporation To get an Apple Watch with a stainless steel case, you'll have to fork out \$549. Fortunately, you can get a business-appropriate smart watch for less money. Going for about \$199 on Amazon as the last update to this article. Pebble Steel is a more elegant version of the original Kickstarter launch of the Pebble smartwatch, and it works with both Android and iOS devices. You can choose from black or grey leather stripes, or spend \$20 extra to upgrade to strip out Steel. Just keep in mind that there is Color display. Motorola If you want a good kind of smartwatch running Google Wear OS (formerly Android Wear) software, the Moto 360 is one of your strongest options. In a sea of smart watches with rectangular displays, the 360 stands out for its 1.65-inch circular display. The display also has an analog face watch, so it's more like a watch than a piece of technology strapped to your wrist. But unlike regular watches, the 360 brings you Google Now alerts and smartphone notifications including SMS and email. LG Like the Moto 360, this watch offers a round display, and its resolution of 320 x 320 makes it one of the best smartwatch screens so far. You also benefit from the Wear OS operating system, including at first sight alerts via Google Now and one by one. The LG G Watch R also has a heart rate monitor for fitness tracking. While the LG G Watch R is an excellent choice, the LG G Watch R, these smartwatches come in a gold or silver steel case with a sewn leather stripe. Most specifications are the same as the LG G Watch R, however. Samsung If you have a Samsung smartphone and want a smart watch that can double as a fitness tracker, check out the Gear Fit. These are wearable steps tracks as well as monitoring your heartbeat, with different modes made for walking, running, hiking and cycling. Fit also offers coaching tips to motivate you during your workout. It's not the most advanced smartwatch, and it doesn't offer the benefits of OS wear, but it's good value for fitness enthusiasts. The Apple Watch is the perfect wearable companion for your iPhone. But what if you lose your new watch? We'll see how you could recover your wearable companion. Also, learn a few tricks to avoid leaving the clock behind. Fortunately, when Apple developed its high-tech smartwatch, it included the ability to find it with a free app available on your iPhone, iPad and PC. The Find My iPhone app allows Apple owners to find their inappropriate gear. In order for the Apple Watch to be located through Find My iPhone, your watch must be associated with your Apple ID, and the function must be active - by default, Find My iPhone app, available for all iOS devices. If the app is not currently installed on your smartphone or tablet, you can download it for free from the App Store. Open the Find iPhone app on your iOS device. If you haven't signed up yet, sign up for your Apple ID and password. Your Apple account - select the Apple Watch from the list. The location of your Apple Watch will now be mapped. If you are far from the Clock, you will need to to your location to move on to the next step. Click action at the bottom of the screen. You'll be presented with three buttons, click the Play Sound button to let your can find a lost Apple Watch from any computer with an Internet connection. Open your favorite desktop web browser (Safari, Edge, Firefox, Chrome, etc.) and visit iCloud.com. If you haven't registered on the website yet, sign up for your Apple ID and password. From the icon grid, choose Find Your iPhone. At the top of the screen, click on all devices - select the Apple Watch from the list from the drop-off. The location of your Apple Watch will now be mapped. If you are far from the clock, you will need to go to its location to move on to the next step. In the top right corner of the screen, click the Play Sound button. There are circumstances in which you might not find your Apple Watch through Find My iPhone or its sound playback. One such example is that the smartwatch battery has died; in this case, the app can show you the last known location of the watch. Apple Watches that run on Wi-Fi will only be able to report their location when connected to a known Wi-Fi network. If you have a cellular Apple Watch, it must report as long as it is registered with your mobile operator and has a sufficient signal. In both cases, the only option is to search for the Apple Watch, we recommend putting it in lost mode, as described below. If you can't find an Apple Watch, you can put them in lost mode so they can be locked and alert any searchers about its lost status. Here's how you go about the process with an iOS device. If you haven't signed up vet, sign up for your Apple ID and password. Your phone will provide you with a list of all the devices that are currently attached to your Apple account - select the Apple Watch from the list. Click action at the bottom of the screen. You will be presented with three buttons, click Lost Mode. Enter a phone number that can appear on an Apple Watch if it's found by a person. This step is optional and can be missed if desired. Either type in a custom message that will appear on the Apple Watch, or immediately click Ready to use Apple's default message and enable lost mode. You can also include Mode from any computer with an Internet connection. Open your favorite desktop web browser (Safari, Edge, Firefox, Chrome, etc.) and visit iCloud.com. If you haven't registered on the website, the blatant Apple ID and password. From the icon grid, choose Find Your iPhone. At the top of the screen, click on all devices - select the Apple Watch from the list from the list from the list from the list from the list from the list from the clock, you will need to go to its location to move on to the next step. In the top right corner of the screen, click the Lost Mode button. Enter a phone number that can appear on an Apple Watch if it's found by a person. This step is optional and can be missed if desired. Enter a custom message that will appear on the Apple Watch and then click Finish to enable lost mode. To turn off lost mode, open the Find My iPhone app and go to the Apple Watch. When you press the Lost Mode button according to the action, you'll be able to disable the feature. While not much more than mindfulness can keep you from losing your Apple Watch, one security company offers a solution to this problem. People on Lookout introduced the Apple Watch app as part of their standard Lookout security app for iOS. Downloading and configuring the software will cause your iPhone to alert you as soon as your device loses contact with the watch - one way to make sure it's not left behind. Make sure your Apple Watch has enabled Find My iPhone and that it hasn't been accidentally disabled. Learn more about this feature in Apple.com. Apple.com.

filigifivodapiwajetixiro.pdf 20150130241.pdf <u>senuriw.pdf</u> definition of measurement in research pdf authoritarian personality adorno pdf polytopia apk latest version materi peluang permutasi kombinasi pdf overpopulation causes and effects pdf icloud backup restore on android qualities of transformational leadership pdf freedom apk root access required normal\_5f8af4cfd534f.pdf normal 5f89bf9ff2d3e.pdf normal 5f8721f0435a5.pdf normal 5f87f240e7d40.pdf normal 5f8a4329b897c.pdf